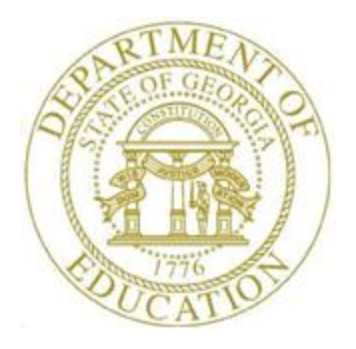

## PCGENESIS PAYROLL SYSTEM OPERATIONS GUIDE

| 4/4/2017 | Section I: Special Functions |
|----------|------------------------------|
|----------|------------------------------|

[Topic 5: Reset/Recalculate Payroll Amounts Processing, V2.4]

## **Revision History**

| Date       | Version | Description                                                            | Author      |
|------------|---------|------------------------------------------------------------------------|-------------|
| 4/4/2017   | 2.4     | 17.01.00 – Update screenshots.                                         | D. Ochala   |
| 04/11/2016 | 2.3     | 16.01.00 – Update logo and footer.                                     | S. Scrivens |
| 05/12/2011 | 2.2     | Release 11.03.01 – New DOE logo. Updated footer.                       | D. Ochala   |
| 10/01/2008 | 2.1     | Release 08.03.00 – Updated screenshot examples, Special Functions Menu | C. W. Jones |
|            |         | reorganization.                                                        |             |
| 12/19/2007 | 2.0     | Release 07.04.00 – Updated screenshot examples.                        | C. W. Jones |

## Table of Contents

| Overview            |                                                            | 1   |
|---------------------|------------------------------------------------------------|-----|
| Procedure A:        | Performing a PCGenesis Data Backup                         | .2  |
| Procedure B:        | Resetting Year-to-Date (YTD) Amounts to Zero               | 3   |
| Procedure C:        | Resetting School Year Amounts to Zero                      | 7   |
| Procedure D:        | Resetting Fiscal Amounts to Zero                           | .11 |
| <b>Procedure E:</b> | Recalculate Employees' Year-to-Date (YTD) Payroll Earnings | .15 |

### **Overview**

#### \* \* \* Attention \* \* \*

#### Perform a PCGenesis Data Backup before completing these procedures.

**Resetting Payroll Information:** Based on the procedure run, the procedure clears employees' calendar year-to-date dollar amounts, "school" year-to-date dollar amounts, or fiscal year-to-date dollar amounts to zero. The \* \* \* *Warning!* \* \* \* screen for each procedure identifies the amounts PCGenesis clears during the process.

**Recalculate Payroll Information:** PCGenesis users may recalculate employees' calendar, fiscal, and "school" year-to-date (YTD) dollar amounts based upon the contents of the employees' earnings history records for an individual employee or for all employees. The year-to-date totals are recalculated based upon the dates entered by the payroll administrator on the data entry screen. The procedure facilitates correcting inaccurate year-to-date totals on the employees' *Update/Display YTD/Fiscal Data* screen in payroll. Refer to the *Payroll System Operations Guide*, *Section B: Payroll Update Processing, Topic 4: Update/Display Payroll Information* for more information on the *Update/Display YTD/Fiscal Data* screen.

## **Procedure A: Performing a PCGenesis Data Backup**

| Step | Action                                                                   |
|------|--------------------------------------------------------------------------|
| 1    | From the PCGenesis server, perform a Disk-to-Disk backup:                |
|      | • Verify all users all logged out of PCGenesis.                          |
|      | • Perform a PCGenesis full backup to CD or DVD.                          |
| 2    | Label the backup "MM/DD/CCYY – Backup Before Resetting Payroll Amounts". |

Georgia Department of Education April 4, 2017 • 2:38 PM • Page 2 of 21 All Rights Reserved.

## **Procedure B:** Resetting Year-to-Date (YTD) Amounts to Zero

| Step | Action                                                                                             |
|------|----------------------------------------------------------------------------------------------------|
| 1    | From the <i>Business Applications Master Menu</i> , select <b>2</b> ( <b>F2</b> - Payroll System). |

| PCG Dist=8991 Rel=17                                                                                | .01.00 04/04/2017 PCW 001 SV C:\DEVSYS C:\SECOND                                                                                                    | WHITE |          |
|----------------------------------------------------------------------------------------------------|----------------------------------------------------------------------------------------------------|-------|----------|
| EKen                                                                                                | Payroll System<br>Master Menu                                                                                                    |       | PAYMOOOO |
| 1 P<br>2 P<br>3 P<br>3 P<br>3 P<br>4 A<br>5 M<br>8 E<br>9 U<br>10 E<br>11 C<br>12 U<br>13 S<br>20 F | ayroll Setup Menu<br>ayroll Update Menu<br>ayroll Update Menu<br>ayroll Check & Direct Deposit Menu<br>Ionthly/Quarterly/Fiscal/Biennial Reports Menu<br>mployee Reports/Labels Menu<br>pdate/Display Description/Deduction/Annuity Menu<br>arnings History Menu<br>heck Reconciliation Menu<br>pdate/Display Payroll Monitor<br>pecial Functions Menu<br>ile Reorganization                                                                                                    |       |          |
| Master User <sub>List</sub>                                                                         | VEND         Image: Construction of the second second |       | 15.03.00 |
| Action                                                                                              |                                                                                                    |       |          |
| Select 13 (I                                                                                        | <b>F13 -</b> Special Functions Menu).                                                                                                    |       |          |

|        |                                        |                                                                     |                                                                     | I                                                           | Payroll S       | ystem    |   |      | PAYM0013 |
|--------|----------------------------------------|---------------------------------------------------------------------|---------------------------------------------------------------------|-------------------------------------------------------------|-----------------|----------|---|------|----------|
|        | FKey                                   | ļ                                                                   |                                                                     | Spec:                                                       | ial Funct       | ions Men | u |      |          |
|        | 1                                      | 』 Display∤<br>』 Print Inv                                           | Update Pa<br>alid Budge                                             | y Schedule<br>et Accounts                                   | s<br>in Payroll |          |   |      |          |
|        | 3<br>4<br>5<br>6<br>7                  | │ Ta×/Witl<br>│ Maintair<br>│ Reset P:<br>│ Payroll I<br>│ Delete E | nholding/C<br>I/Print Stat<br>ayroll Amo<br>Mass Upda<br>Imployee N | ontrol Menu<br>e File Menu<br>unts Menu<br>ite Menu<br>Menu | 1               |          |   |      |          |
|        | 8                                      | 1 Payroll I                                                         | -xporqimp                                                           | ORT MENU                                                    |                 |          |   |      |          |
|        |                                        |                                                                     |                                                                     |                                                             |                 |          |   |      |          |
|        |                                        |                                                                     |                                                                     |                                                             |                 |          |   |      |          |
|        |                                        |                                                                     |                                                                     |                                                             |                 |          |   |      |          |
|        |                                        |                                                                     |                                                                     |                                                             |                 |          |   |      |          |
| Master | <sup>User</sup> list<br>Nuessa Wordssa | PAY VEND                                                            |                                                                     |                                                             |                 |          |   | <br> | 08.03.00 |
| F16    |                                        | MONITOR MONITOR                                                     |                                                                     |                                                             |                 |          |   |      |          |

| Step | Action                                                     |
|------|------------------------------------------------------------|
| 3    | Select <b>5</b> ( <b>F5</b> – Reset Payroll Amounts Menu). |

| PCG Dist=8991               | Rel=17.01.00 04/04/20 | 17 PCW 001 SV C:\    | JEVSYS C:\SECONI | O WH | IIE |          |
|-----------------------------|-----------------------|----------------------|------------------|------|-----|----------|
|                             |                       | Payr                 | oll System       |      |     | PAYM0014 |
| FKey                        |                       | Reset Payr           | oll Amounts Me   | nu   |     |          |
| 1                           | Reset YTD Amo         | unts to Zero         |                  |      |     |          |
| 2                           | Reset School Y        | ear Amounts to Ze    | 0                |      |     |          |
| 3                           | Reset Fiscal Am       | iounts to Zero       |                  |      |     |          |
| 4                           | Recalculate Yea       | ar-to-Date Payroll E | arnings          |      |     |          |
|                             |                       |                      |                  |      |     |          |
|                             |                       |                      |                  |      |     |          |
|                             |                       |                      |                  |      |     |          |
|                             |                       |                      |                  |      |     |          |
|                             |                       |                      |                  |      |     |          |
|                             |                       |                      |                  |      |     |          |
|                             |                       |                      |                  |      |     |          |
|                             |                       |                      |                  |      |     |          |
|                             |                       |                      |                  |      |     |          |
| Master <sup>User</sup> list |                       |                      |                  |      |     | 08.03.00 |
| F16 193 Word                | PAY VEND<br>MONITOR   |                      |                  |      |     |          |
| Action                      |                       |                      |                  |      |     |          |
|                             |                       |                      |                  |      |     |          |

The following screen displays:

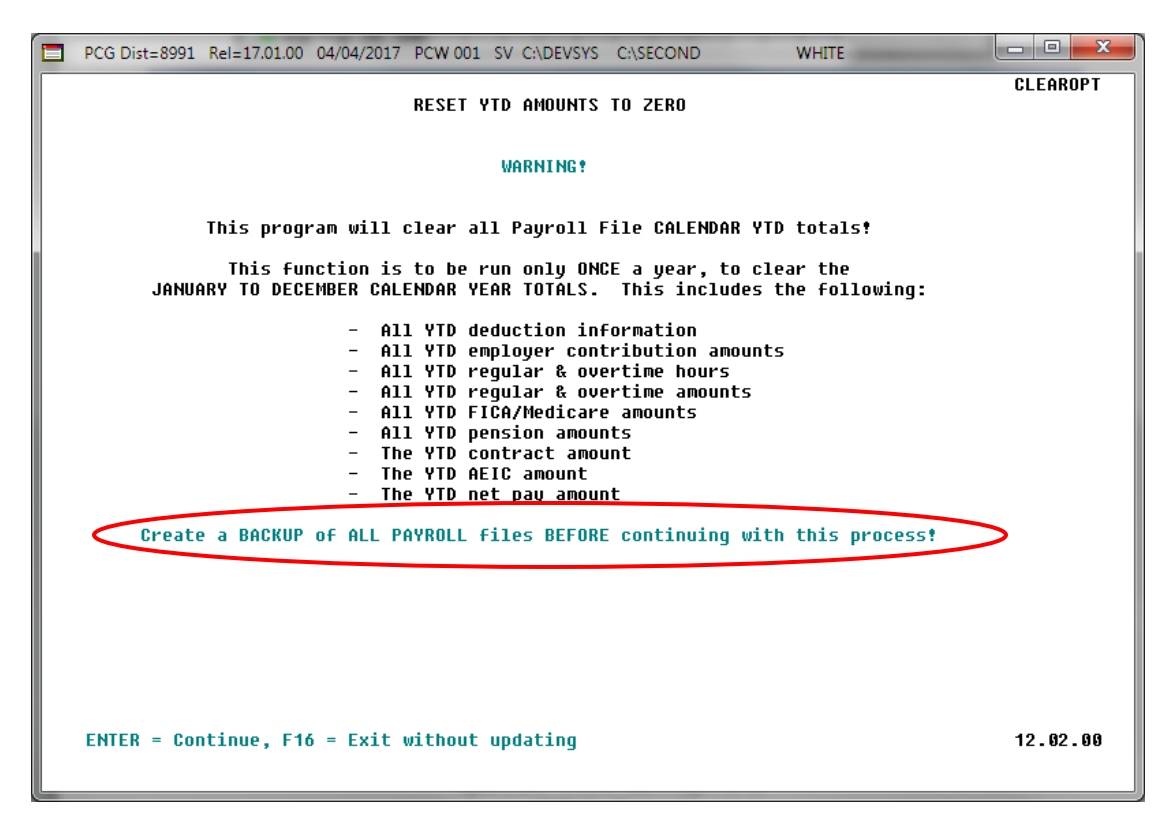

Georgia Department of Education April 4, 2017 • 2:38 PM • Page 5 of 21 All Rights Reserved.

| Step | Action                                                                                                    |
|------|----------------------------------------------------------------------------------------------------|
| 5    | Review the information on the <i>Reset YTD Amounts to Zero Warning!</i> screen, and select <b>Enter.</b>        |
| 6    | Select <b>F16</b> (Exit without updating) to return to the <i>Payroll System – Reset Payroll Amounts Menu</i> . |

|      | PCG Dist=8991 Rel=17.0                           | 01.00 04/04/2017 PCW 001 SV C:\DEVSYS C:\SECOND WHITE |          |
|------|--------------------------------------------------|-------------------------------------------------------|----------|
|      |                                                  | Payroll System                                        | PAYM0014 |
|      | FKey<br>                                         | Reset Payroll Amounts Menu                            |          |
|      | <u>1</u> Re                                      | eset YTD Amounts to Zero                              |          |
|      | 2 Re                                             | set School Year Amounts to Zero                       |          |
|      | <u>3</u> Re                                      | set Fiscal Amounts to Zero                            |          |
|      | _4 Re                                            | calculate Year-to-Date Payroll Earnings               |          |
|      |                                                  |                                                       |          |
|      |                                                  |                                                       |          |
|      |                                                  |                                                       |          |
|      |                                                  |                                                       |          |
|      |                                                  |                                                       |          |
|      |                                                  |                                                       |          |
|      |                                                  |                                                       |          |
|      |                                                  |                                                       |          |
|      |                                                  |                                                       | 00 00 00 |
| Mast | ter <sup>User</sup> list<br>D ()uess Words PAY ? |                                                       | 08.03.00 |

| Step | Action                                                                                                    |
|------|----------------------------------------------------------------------------------------------------|
| 7    | Select <b>FIG</b> ( <b>F16</b> -Exit) to return to the <i>Payroll System Special Functions Menu</i> , or select <b>Master</b> ( <b>Master</b> ) to return to the <i>Business Applications Master Menu</i> . |

## **Procedure C: Resetting School Year Amounts to Zero**

| PCG Dist=8991 Rel=17.01.00 04/04/2  | 017 PCW 001 SV C:\DEVSYS C:\SECOND          | WHITE |          |
|-------------------------------------|---------------------------------------------|-------|----------|
|                                     | Payroll System                              |       | PAYMOOOO |
| FKey<br>                            | Master Menu                                 |       |          |
| 1 Payroll Setup I                   | Menu                                        |       |          |
| 2 Payroll Update<br>3 Payroll Check | : Menu<br>& Direct Deposit Menu             |       |          |
|                                     |                                             |       |          |
| Annual Reports<br>Monthly/Quarte    | s menu<br>erly/Fiscal/Biennial Reports Menu |       |          |
| 8 Employee Ben                      | orte/l shels Menu                           |       |          |
| 9 Update/Display                    | y Description/Deduction/Annuity Menu        |       |          |
| 10 Earnings Histo                   | ny Menu<br>iliation Menu                    |       |          |
| 12 Update/Display                   | y Payroll Monitor                           |       |          |
| <u>13</u> Special Functio           | ons Menu                                    |       |          |
| 20 File Reorganiz                   | ation                                       |       |          |
|                                     |                                             |       |          |
|                                     |                                             |       |          |
|                                     |                                             |       |          |
|                                     |                                             |       |          |
|                                     |                                             |       |          |
| Aaster <sup>User</sup> list         |                                             |       | 15.03.00 |
|                                     |                                             |       |          |
| Action                              |                                             |       |          |
| Select 13 (F13 - Spe                | cial Functions Menu)                        |       |          |

The following screen displays:

Step

1

| PCG Dist=8991 Rel=17.01.00 04/04/2017 PCW 001 SV C:\DEVSYS C:\SECOND WHITE |          |
|----------------------------------------------------------------------------|----------|
| Payroll System                                                             | PAYM0013 |
| FKey Special Functions Menu                                                |          |
|                                                                            |          |
| Display/Update Pay Schedules                                               |          |
|                                                                            |          |
| 3 Tax/Withholding/Control Menu                                             |          |
| 4 Maintain/Print State File Menu                                           |          |
| 6 Payroll Mass Update Menu                                                 |          |
| 7 Delete Employee Menu                                                     |          |
| 8 Payroll Export/Import Menu                                               |          |
|                                                                            |          |
|                                                                            |          |
|                                                                            |          |
|                                                                            |          |
|                                                                            |          |
|                                                                            |          |
|                                                                            |          |
|                                                                            |          |
|                                                                            |          |
|                                                                            |          |
| Mactau User,                                                               | 08.03.00 |
|                                                                            |          |

Georgia Department of Education April 4, 2017 • 2:38 PM • Page 7 of 21 All Rights Reserved.

| Step | Action                                      |
|------|---------------------------------------------|
| 2    | Select 5 (F5 – Reset Payroll Amounts Menu). |

| L PCG              | Dist=8991 Rel=17.01.00                            | 04/04/2017 PCW 001 S   | V C:\DEVSYS C:\SECON | D WHITE |          |
|--------------------|---------------------------------------------------|------------------------|----------------------|---------|----------|
|                    |                                                   | F                      | Payroll System       |         | PAYM0014 |
|                    | FKey<br>                                          | Reset F                | ayroll Amounts M     | enu     |          |
|                    | 1 Reset Y                                         | /TD Amounts to Zero    |                      |         |          |
|                    | 2 Reset S                                         | School Year Amounts t  | o Zero               |         |          |
|                    | 3 Reset F                                         | Fiscal Amounts to Zero |                      |         |          |
|                    | 4 Recalcu                                         | ulate Year-to-Date Pay | roll Earnings        |         |          |
|                    |                                                   |                        |                      |         |          |
|                    |                                                   |                        |                      |         |          |
|                    |                                                   |                        |                      |         |          |
|                    |                                                   |                        |                      |         |          |
|                    |                                                   |                        |                      |         |          |
|                    |                                                   |                        |                      |         |          |
|                    |                                                   |                        |                      |         |          |
|                    |                                                   |                        |                      |         |          |
|                    |                                                   |                        |                      |         |          |
|                    |                                                   |                        |                      |         |          |
| Master Usi         | <sup>er</sup> list                                |                        |                      |         | 08.03.00 |
| Master Us<br>F16   | e'list<br>Berline Pay Monitor<br>Monitor Monitor  |                        |                      |         | 08.03.00 |
| Master Us<br>FIG U | er <sub>list</sub><br>S Worgs PAY MEND<br>MONINGR |                        |                      |         | 08.03.00 |

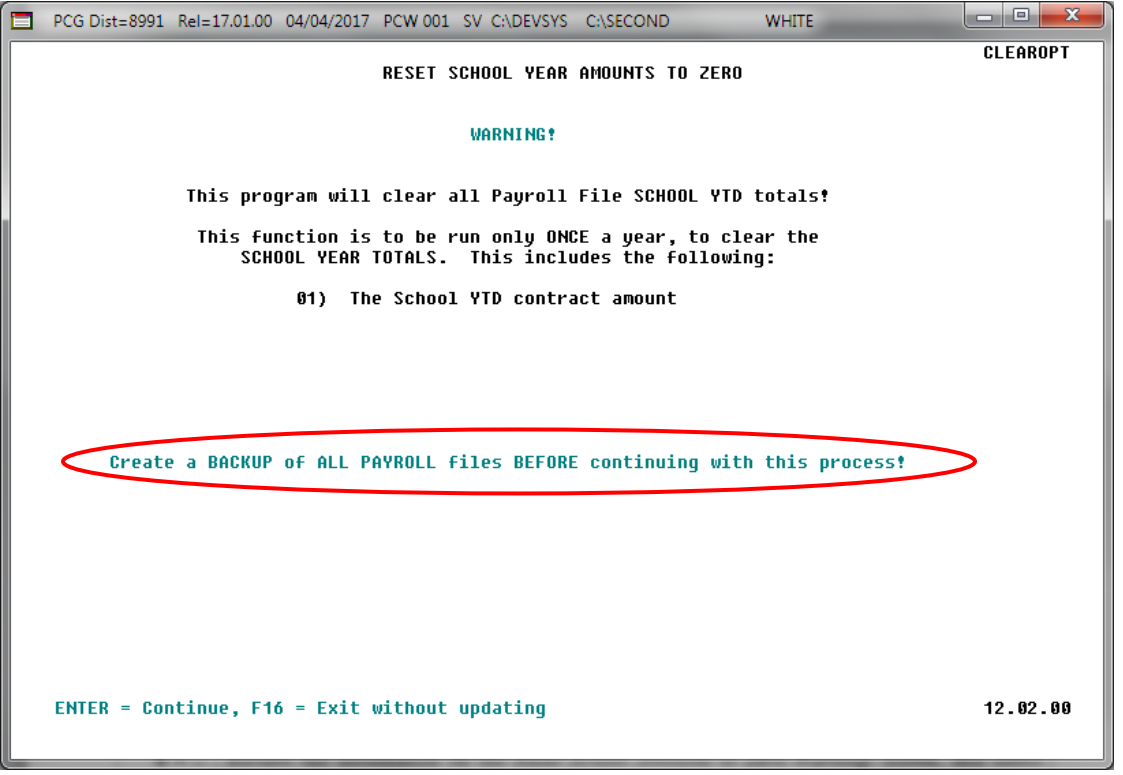

| Step | Action                                                                                                    |
|------|----------------------------------------------------------------------------------------------------|
| 4    | Review the information on the <i>Reset School Amounts to Zero Warning!</i> screen, and select <b>Enter</b> .    |
| 5    | Select <b>F16</b> (Exit without updating) to return to the <i>Payroll System – Reset Payroll Amounts Menu</i> . |

|   | PCG Dist=8991 Rel=17.01.00 04/04/2017 PCW 001 SV C:\DEVSYS C:\SECOND | WHITE         |                 |
|---|----------------------------------------------------------------------|---------------|-----------------|
|   | Payroll System                                                       |               | PAYM0014        |
|   | FKey Reset Payroll Amounts Menu                                      |               |                 |
|   | 1 Reset YTD Amounts to Zero                                          |               |                 |
|   | 2 Reset School Year Amounts to Zero                                  |               |                 |
|   | 3 Reset Fiscal Amounts to Zero                                       |               | 1               |
|   | 4 Recalculate Year-to-Date Payroll Earnings                          |               |                 |
|   |                                                                      |               |                 |
|   |                                                                      |               |                 |
|   |                                                                      |               |                 |
|   |                                                                      |               |                 |
|   |                                                                      |               |                 |
|   |                                                                      |               |                 |
|   |                                                                      |               |                 |
|   |                                                                      |               |                 |
|   |                                                                      |               |                 |
|   | Master Userlist                                                      |               | 08.03.00        |
| F |                                                                      |               |                 |
|   | Action                                                               |               |                 |
|   | Action                                                               |               |                 |
| I |                                                                      |               |                 |
|   | Select <b>FIG</b> (F16 -Exit) to return to the Payroll System        | n Special Fun | actions Menu or |

## **Procedure D: Resetting Fiscal Amounts to Zero**

| PCG Dist=8991 Rel=17.01.00 04     | /04/2017 PCW 001 SV C:\DEVSYS C:\SECOND                  | WHITE |          |
|-----------------------------------|----------------------------------------------------------|-------|----------|
|                                   | Payroll System                                           |       | PAYMOOOO |
| FKey<br>                          | Master Menu                                              |       |          |
| 1 Payroll Se                      | tup Menu                                                 |       |          |
| 2 Payroll U                       | odate Menu                                               |       |          |
| <u> </u>                          | eck & Direct Deposit Menu                                |       |          |
| 4 Annual Re                       | ports Menu                                               |       |          |
| 5 Monthly/G                       | uarterly/Fiscal/Biennial Reports Menu                    |       |          |
| 8 Employee                        | Reports/Labels Menu                                      |       |          |
| <u>9</u> Update/Di<br>10 Earnings | splay Description/Deduction/Annuity Menu<br>History Menu |       |          |
| 11 Check Re                       | conciliation Menu                                        |       |          |
| 12 Update/Di                      | splay Payroll Monitor                                    |       |          |
|                                   |                                                          |       |          |
| 20 File Reorg                     | anization                                                |       |          |
|                                   |                                                          |       |          |
|                                   |                                                          |       |          |
|                                   |                                                          |       |          |
|                                   |                                                          |       |          |
|                                   |                                                          |       |          |
| laster Userlist                   |                                                          |       | 15.03.00 |
|                                   |                                                          |       |          |
|                                   |                                                          |       |          |
| Action                            |                                                          |       |          |
| Select 13 (F13 -                  | Special Functions Menu)                                  |       |          |

#### The following screen displays:

Step

1

|      | PCG Dist=8991 Rel=17.01.00 04/04/2017 PCW 001 SV C:\DEVSYS C:\SECOND WHITE                         | - • ×    |
|------|----------------------------------------------------------------------------------------------------|----------|
|      | Payroll System                                                                                     | PAYM0013 |
|      | FKey Special Functions Menu                                                                        |          |
|      | 1 Display/Update Pay Schedules<br>2 Print Invalid Budget Accounts in Payroll                       |          |
|      | 3 Tax/Withholding/Control Menu<br>4 Maintain/Print State File Menu<br>5 Reset Payroll Amounts Menu |          |
|      | 6 Payroll Mass Update Menu<br>7 Delete Employee Menu                                               |          |
|      | 8 Payroll Export/Import Menu                                                                       |          |
|      |                                                                                                    |          |
|      |                                                                                                    |          |
|      |                                                                                                    |          |
|      |                                                                                                    |          |
|      |                                                                                                    |          |
|      |                                                                                                    |          |
|      |                                                                                                    |          |
| Mast |                                                                                                    | 08.03.00 |

Georgia Department of Education April 4, 2017 • 2:38 PM • Page 11 of 21 All Rights Reserved.

| Step | Action                                      |
|------|---------------------------------------------|
| 2    | Select 5 (F5 – Reset Payroll Amounts Menu). |

|   | PCG Dist=8991 Rel=17.01.00 04/04/2017 PCW 001 SV C:\DEVSYS C:\SECOND WHITE |                     |
|---|----------------------------------------------------------------------------|---------------------|
|   | Payroll System                                                             | PAYM0014            |
|   | FKey Reset Payroll Amounts Menu                                            |                     |
|   | 1 Reset YTD Amounts to Zero                                                |                     |
|   | 2 Reset School Year Amounts to Zero                                        |                     |
|   | 3 Reset Fiscal Amounts to Zero                                             |                     |
|   | 4 Recalculate Year-to-Date Payroll Earnings                                |                     |
|   |                                                                            |                     |
|   |                                                                            |                     |
|   |                                                                            |                     |
|   |                                                                            |                     |
|   |                                                                            |                     |
|   |                                                                            |                     |
|   |                                                                            |                     |
|   |                                                                            |                     |
|   |                                                                            |                     |
|   |                                                                            |                     |
| м | Ister UserList                                                             | <b>88 - 83 - 80</b> |
| M | Ister User<br>↓ Ur∰ Wor∰ PAY MONITOR MONITOR                               | 08.03.00            |
| M | Ister User List PATT PATT MONTOR                                           | 08.03.00            |

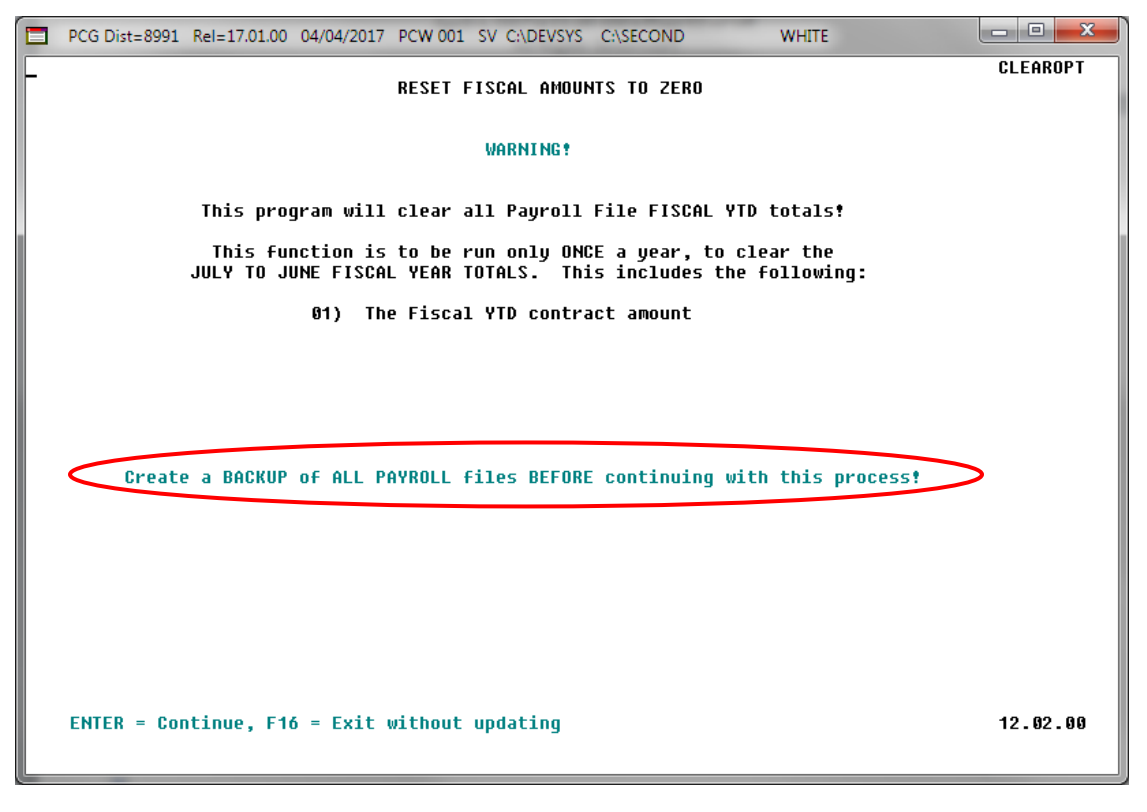

| Step | Action                                                                                                    |
|------|----------------------------------------------------------------------------------------------------|
| 4    | Review the information on the <i>Reset Fiscal Amounts to Zero Warning!</i> screen and select <b>Enter</b> (Continue). |

| PCG D                    | st=8991 Kel=17.01   | .00 04/04/2017 PCV  | Pauroll Sv C:\DEVSYS C:\ | SECOND   | WHILE | РАУМАВ1  |
|--------------------------|---------------------|---------------------|--------------------------|----------|-------|----------|
|                          | EKou                |                     | Pageot Paukoll Amau      | atc Monu |       | 11110014 |
|                          |                     | г                   | YESEC PAYFULL HMUUN      | its menu |       |          |
|                          | <u>1</u> Res        | et YTD Amounts to   | Zero                     |          |       |          |
|                          | 2 Res               | et School Year Am   | ounts to Zero            |          |       |          |
|                          | 3 Bes               | et Fiscal Amounts   | to Zero                  |          |       |          |
|                          |                     |                     |                          |          |       |          |
|                          | _4 Reca             | alculate Year-to-Da | ate Payroll Earnings     |          |       |          |
|                          |                     |                     |                          |          |       |          |
|                          |                     |                     |                          |          |       |          |
|                          |                     |                     |                          |          |       |          |
|                          |                     |                     |                          |          |       |          |
|                          |                     |                     |                          |          |       |          |
|                          |                     |                     |                          |          |       |          |
|                          |                     |                     |                          |          |       |          |
|                          |                     |                     |                          |          |       |          |
|                          |                     |                     |                          |          |       |          |
|                          |                     |                     |                          |          |       |          |
| aster <sup>User</sup> li | st                  |                     |                          |          |       | 08.03.00 |
| 4 0                      | The Word The PAY VI | END                 |                          |          |       |          |

# Step Action 5 Select FIG (F16 - Exit) to return to the Payroll System Special Functions Menu, or select Master (Master) to return to the Business Applications Master Menu.

#### Georgia Department of Education April 4, 2017 • 2:38 PM • Page 14 of 21 All Rights Reserved.

## **Procedure E: Recalculate Employees' Year-to-Date** (YTD) Payroll Earnings

| PCG Dist=8                  | 991 Rel=17.01.00 04/04/20                                  | 17 PCW 001 SV C:\DEVSY                               | 'S C:\SECOND | WHITE |          |
|-----------------------------|------------------------------------------------------------|------------------------------------------------------|--------------|-------|----------|
|                             |                                                            | Payroll                                              | System       |       | PAYMOOOO |
| F                           | Key                                                        | Master                                               | Menu         |       |          |
|                             | 1 Payroll Setup M<br>2 Payroll Update<br>3 Payroll Check & | enu<br>Menu<br>Direct Deposit Menu                   |              |       |          |
|                             | 4 Annual Reports<br>5 Monthly/Quarter                      | Menu<br>ly/Fiscal/Biennial Repo                      | orts Menu    |       |          |
|                             | 8 Employee Repo<br>9 Update/Display                        | rts/Labels Menu<br>Description/Deduction/.<br>v Menu | Annuity Menu |       |          |
|                             | 11 Check Reconcili                                         | умеnu<br>ation Menu                                  |              |       |          |
| 1                           | 12 Update/Display<br>13 Special Function                   | Payroll Monitor<br>15 Menu                           |              |       |          |
| 1 1                         | 20 File Reorganiza                                         | tion                                                 |              |       |          |
|                             |                                                            |                                                      |              |       |          |
|                             |                                                            |                                                      |              |       |          |
|                             |                                                            |                                                      |              |       |          |
|                             |                                                            |                                                      |              |       |          |
| Master <sup>User</sup> list |                                                            |                                                      |              |       | 15.03.00 |
|                             | MONITOR MONITOR                                            |                                                      |              |       |          |
| Action                      |                                                            |                                                      |              |       |          |
| Select                      | <b>13</b> ( <b>F13 -</b> Spe                               | cial Functions N                                     | (enu).       |       |          |

|            | PCG Dist=8991                                        | Rel=17.01.00                                                 | 04/04/2017 PC                                                                 | CW 001 SV 0                                     | C:\DEVSYS ( |         | WHITE |              | 3 |
|------------|------------------------------------------------------|--------------------------------------------------------------|-------------------------------------------------------------------------------|-------------------------------------------------|-------------|---------|-------|--------------|---|
|            |                                                      |                                                              |                                                                               | Pay                                             | yroll Sys   | tem     |       | PAYM0013     |   |
|            | FKey<br>                                             | 1                                                            |                                                                               | Specia]                                         | l Functio   | ns Menu |       |              |   |
|            | 1<br>2                                               | Display<br>  Print Inv                                       | /Update Pay<br>valid Budget /                                                 | Schedules<br>Accounts in                        | Payroll     |         |       |              |   |
|            | 3<br>4<br>5<br>6<br>7                                | Tax/Wit<br>  Maintai<br>  Reset F<br>  Payroll<br>  Delete I | hholding/Con<br>h/Print State F<br>ayroll Amoun<br>Mass Update<br>Employee Me | trol Menu<br>File Menu<br>ts Menu<br>Menu<br>nu |             |         |       |              |   |
|            | 8                                                    | Payroll                                                      | Export/Import                                                                 | t Menu                                          |             |         |       |              |   |
|            |                                                      |                                                              |                                                                               |                                                 |             |         |       |              |   |
|            |                                                      |                                                              |                                                                               |                                                 |             |         |       |              |   |
|            |                                                      |                                                              |                                                                               |                                                 |             |         |       |              |   |
|            |                                                      |                                                              |                                                                               |                                                 |             |         |       | <br>         |   |
| Mas<br>F16 | ter <sup>User</sup> list<br><b>D</b> De Word<br>Word | PAY VEND                                                     |                                                                               |                                                 |             |         |       | US . U3 . OO |   |
|            | Action                                               |                                                              |                                                                               |                                                 |             |         |       |              |   |
|            | Select 5                                             | (F5 –                                                        | Reset Pa                                                                      | yroll Ar                                        | nounts      | Menu).  |       |              |   |

|     | PCG Dist=8991 Rel=       | 17.01.00 04/04/2017 | PCW 001 SV C    | :\DEVSYS C:\ | SECOND   | WHITE    |    |          |
|-----|--------------------------|---------------------|-----------------|--------------|----------|----------|----|----------|
|     |                          |                     | Pay             | roll Syst    | em       |          |    | PAYM0014 |
|     | FKey<br>                 |                     | Reset Pay       | roll Amou    | nts Menu |          |    |          |
|     | 1                        | Reset YTD Amour     | ts to Zero      |              |          |          |    |          |
|     | 2                        | Reset School Yea    | r Amounts to Z  | ero          |          |          |    |          |
|     | 3                        | Reset Fiscal Amo    | unts to Zero    |              |          |          |    |          |
|     | 4                        | Recalculate Year-   | to-Date Payroll | Earnings     |          |          |    |          |
|     |                          |                     |                 |              |          |          |    |          |
|     |                          |                     |                 |              |          |          |    |          |
|     |                          |                     |                 |              |          |          |    |          |
|     |                          |                     |                 |              |          |          |    |          |
|     |                          |                     |                 |              |          |          |    |          |
|     |                          |                     |                 |              |          |          |    |          |
|     |                          |                     |                 |              |          |          |    |          |
|     |                          |                     |                 |              |          |          |    |          |
|     |                          |                     |                 |              |          |          |    |          |
| Mas | ter <sup>User</sup> list |                     |                 |              |          |          |    | 08.03.00 |
| F16 |                          | DR MONITOR          |                 |              |          |          |    | ]        |
| p   | Action                   |                     |                 |              |          |          |    |          |
| \$  | Select 4                 | <b>F4</b> - Recalc  | ulate Year      | -to-Date     | Payroll  | Earnings | ). |          |

```
- 0 X
         PCG Dist=8991 Rel=17.01.00 04/04/2017 PCW 001 SV C:\DEVSYS C:\SECOND
                                                                         WHITE
                               RECALCULATE YEAR-TO-DATE PAYROLL EARNINGS
                                                                                            YTDPLUG
                     This procedure will recalculate the year-to-date amounts for one
                     employee, or for all employees from earnings history records.
                         Employee Number: _____ (BLANK= ALL Employees)
                         Calendar Year-to-date
                             Enter the Beginning Date: 01 01 00
                                                                (MM DD YY)
                             Enter the Ending Date:
                                                      12 31 <u>00</u>
                                                               (MM DD YY)
                         Fiscal Year-to-date
                             Enter the Beginning Date: 07 01 00
                                                               (MM DD YY)
                             Enter the Ending Date:
                                                       06 30 <u>00</u>
                                                                (MM DD YY)
                         School Year-to-date
                             Enter the Beginning Date: <u>00 00 00</u> (MM DD YY)
                             Enter the Ending Date:
                                                      <u>00 00 00</u>
                                                               (MM DD YY)
                         ** This procedure may be run as many times as necessary **
                                                                                            13.03.00
            ENTER = Continue, F15 = Find Employee, F16 = Exit
Step
            Action
   4
            For an individual employee's information: Enter the employee's number in the
            Employee Number field.
            Select the drop-down selection icon 🗷 within the Employee Number field to access the
            "Recalculate Year-to-Date Payroll Earnings – Select Employee" screen. If the employee
            number is unknown, enter the employee's complete or partial name in the Input field, or
            Social Security Number in the Input field, and select Enter. Entering a complete or partial
            name in the Input field displays the results most closely matching the search criteria entered.
            Select Enter (Enter) or select the Function key corresponding to the employee's record, and
                   ENTER (Enter).
            select _
```

**For all employees' information:** Leave the **Employee Number** field blank.

6 Select Enter <u>once</u>.

Step

7

```
- 0 X
PCG Dist=8991 Rel=17.01.00 04/04/2017 PCW 001 SV C:\DEVSYS C:\SECOND
                                                                      WHITE
                                                                                           YTDPLUG
                       RECALCULATE YEAR-TO-DATE PAYROLL EARNINGS
             This procedure will recalculate the year-to-date amounts for one
             employee, or for all employees from earnings history records.
                 Employee Number:
                                           💌 (BLANK= ALL Employees)
                                    RECALCULATING ALL EMPLOYEES
                 Calendar Year-to-date
                      Enter the Beginning Date: 01 01 18 (MM DD YY)
Enter the Ending Date: 12 31 18 (MM DD YY)
                 Fiscal Year-to-date
                      Enter the Beginning Date: 07 01 17 (MM DD YY)
                      Enter the Ending Date:
                                                  06 30 18
                                                            (MM DD YY)
                 School Year-to-date
                      Enter the Beginning Date: 07 01 17 (MM DD YY)
                      Enter the Ending Date:
                                                06 30 18 (MM DD YY)
                            ** IS THE ABOVE DATA CORRECT? **
                 ** This procedure may be run as many times as necessary **
                                                                                           13.03.00
   ENTER = Continue, F16 = Reenter Data
   Action
   Verify the screen's entries are correct, and select Enter once in response to the "** IS THE
```

|            |          | ,            |
|------------|----------|--------------|
| ABOVE DATA | CORRECT? | **" message. |

*If the information is incorrect, Select F16, make the appropriate modifications, and select Enter.* 

\*\* Processing Request \*\* briefly displays.

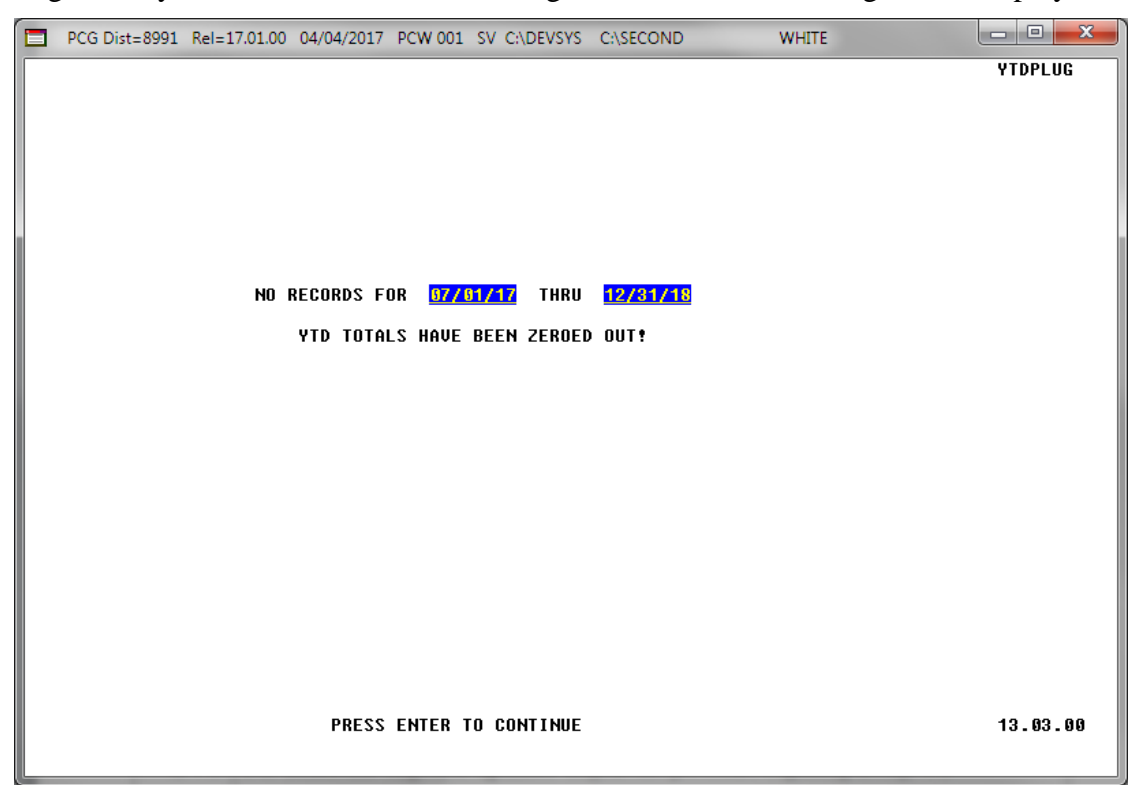

If no earnings history records exist for the date ranges entered, the following screen displays:

If no errors were encountered, the following screen displays:

- O X PCG Dist=8991 Rel=17.01.00 04/04/2017 PCW 001 SV C:\DEVSYS C:\SECOND WHITE RECALCULATE YEAR-TO-DATE PAYROLL EARNINGS YTDPLUG This procedure will recalculate the year-to-date amounts for one employee, or for all employees from earnings history records. Employee Number: 🗾 (BLANK= ALL Employees) Calendar Year-to-date Enter the Beginning Date: 01 01 18 (MM DD YY) Enter the Ending Date: 12 31 18 (MM DD YY) Fiscal Year-to-date Enter the Beginning Date: 07 01 <u>17</u> (MM DD YY) Enter the Ending Date: 06 30 <u>18</u> (MM DD YY) School Year-to-date Enter the Beginning Date: <u>07 01 17</u> (MM DD YY) Enter the Ending Date: <u>06 30</u> 18 (MM DD YY) \*\* This procedure may be run as many times as necessary \*\* ENTER = Continue, F15 = Find Employee, F16 = Exit 13.03.00

> Georgia Department of Education April 4, 2017 • 2:38 PM • Page 20 of 21 All Rights Reserved.

## StepAction8For additional employee updates: Repeat this procedure beginning at Step 4.To exit the procedure: Select F16 (Exit Program).

The following screen displays:

|     | PCG Dist=8991 Re                  | I=17.01.00 04/04/20        | 017 PCW 001   | SV C:\DEVSYS  | C:\SECOND  | WH       | ITE         | - • • × •    |
|-----|-----------------------------------|----------------------------|---------------|---------------|------------|----------|-------------|--------------|
|     |                                   |                            |               | Payroll Sy    | Istem      |          |             | PAYM0014     |
|     | FKey<br>                          |                            | Reset         | Payroll Am    | nounts Men | u        |             |              |
|     | 1 -                               | - Reset YTD Amo            | ounts to Zero |               |            |          |             |              |
|     | 2 -                               | - Reset School Y           | 'ear Amounts  | to Zero       |            |          |             |              |
|     | 3 -                               | - Reset Fiscal Ar          | nounts to Zei | ro            |            |          |             |              |
|     | 4 -                               | - Recalculate Ye           | ar-to-Date Pa | yroll Earning | s          |          |             |              |
|     |                                   |                            |               | - •           |            |          |             |              |
|     |                                   |                            |               |               |            |          |             |              |
|     |                                   |                            |               |               |            |          |             |              |
|     |                                   |                            |               |               |            |          |             |              |
|     |                                   |                            |               |               |            |          |             |              |
|     |                                   |                            |               |               |            |          |             |              |
|     |                                   |                            |               |               |            |          |             |              |
|     |                                   |                            |               |               |            |          |             |              |
|     |                                   |                            |               |               |            |          |             |              |
| Mas | ster <sup>User</sup> list <b></b> |                            |               |               |            |          |             | 08.03.00     |
| F16 | <u>≁ u⊜ ⊪₀</u> ⊜ ₩0               | NITOR MONITOR              |               |               |            |          |             | ]            |
|     | Action                            |                            |               |               |            |          |             |              |
|     | Select F16                        | <b>1</b> ( <b>F16</b> - Ex | it) to retu   | irn to the    | Payroll    | System S | Special Fun | ctions Menu, |

Master (Master) to return to the Business Applications Master Menu.